# **Crime Tutorial**

This tutorial uses 2015 Dallas crime and 2015 American Community Survey (ACS) Census data to explore the change in crime rates around DART rail stations at different distances. This will be done by practicing attribute selection, location selection, map overlay, population density calculation, and crime rate calculations.

#### 1. Import data

File -> Open -> Navigate to dataset location -> Change the file type to "Geographic File" -> select "BklGrpPop2015", "Crime2015", "DartRailLines", "DartRailStations", and "DPDServiceAreas" -> ensure that the "Add to map" check box has been checked -> Open

| 1 File Open                                                                                                    |         |                      |                 |                            |                    |              |                       |                   | × |
|----------------------------------------------------------------------------------------------------|---------|----------------------|-----------------|----------------------------|--------------------|--------------|-----------------------|-------------------|---|
| Comp                                                                                                    | uter 🕨  | My Passport (E:) 🕨 G | IS Workshop_Ma  | 31_18 🕨 CrimeData          |                    | <b>- 4</b> γ | Search CrimeData      |                   | ٩ |
| Organize 👻 New fo                                                                                                    | lder    |                      |                 |                            |                    |              |                       |                   | 0 |
| ☆ Favorites                                                                                                    | ^ N     | ame                  |                 | Date modified              | Туре               | Size         |                       |                   |   |
| 📃 Desktop                                                                                                    |         | BlkGrpPop2015        |                 | 3/30/2018 1:34 PM          | Caliper Compact .  | 247 KB       |                       |                   |   |
| 🚺 Downloads                                                                                                    |         | Crime2015            |                 | 3/30/2018 1:34 PM          | Caliper Compact .  | 403 KB       | 1                     |                   |   |
| 📃 Recent Places                                                                                                    |         | DartRailLines        |                 | 3/30/2018 1:34 PM          | Caliper Compact .  | 86 KB        | 1                     |                   |   |
|                                                                                                    |         | DartRailStations     |                 | 3/30/2018 1:34 PM          | Caliper Compact .  | 6 KB         |                       |                   |   |
| 🥽 Libraries                                                                                                    |         | DPDServiceAreas      |                 | 3/30/2018 1:34 PM          | Caliper Compact .  | 54 KB        |                       |                   |   |
| Music Pictures Pictures Videos Computer Local Disk (C:) My Passport (E) meti60330 (\mai utd (\campus) ( Interdepartment: |         | Onen as read-only    |                 | ⑦ Onen for evolutive       | T 44               | d to man     |                       |                   |   |
|                                                                                                    |         |                      |                 | access                     |                    |              |                       |                   |   |
| File                                                                                                    | e name: | "DPDServiceAreas" "E | lkGrpPop2015" " | Crime2015" "DartRailLines" | "DartRailStations" | Options      | Geographic File (*.cc | f;*.dbd)<br>Cance | • |

**PRO TIP:** to import multiple data layers at once, select the first desired data layer in the list -> press and hold shift -> select the last desired data layer in the list

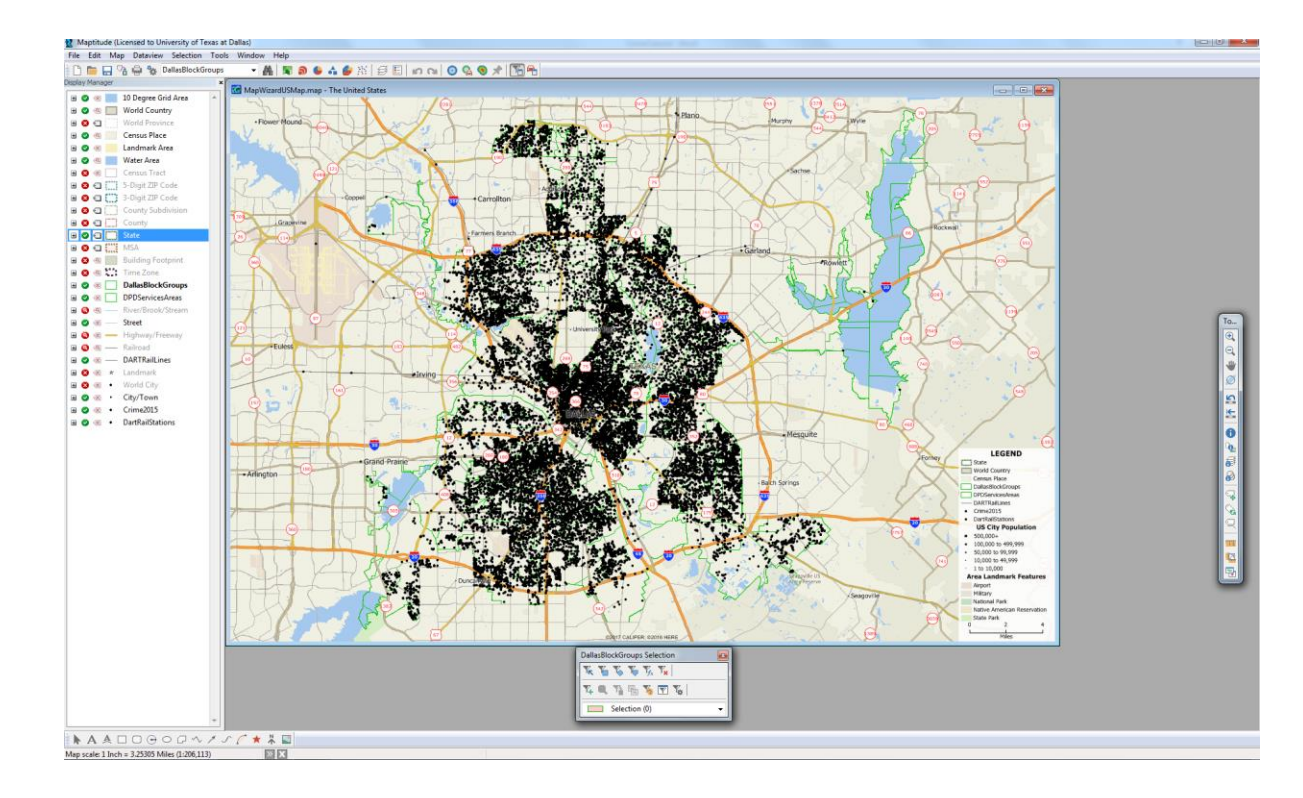

#### 2. Change the visualizations

(1) In Display Manager, click the symbol the left of "Crime2015" -> Change the color to green -> OK

| Style (Layer: Crime2015) | ? ×     |
|--------------------------|---------|
| Type                     | e       |
| Font Caliper Font        |         |
| Size 3                   |         |
| Color Bold Italic        | •       |
| Opacity 100              |         |
| Icons Other Settings     |         |
|                          | ] 🔳 🕈 🔺 |
|                          | • • •   |
|                          | * * *   |
|                          | ŬÛ      |
|                          |         |
| OK Cancel Apply          | Reset   |

(2) In Display Manager, click the symbol the left of "DartRailStations" -> Change the color to black -> Change the size to "13" -> OK

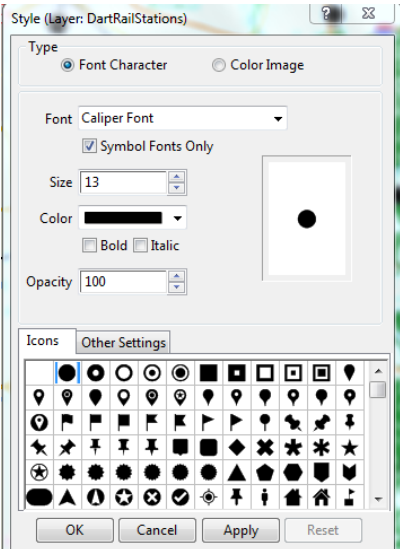

Nicole Tremain, Spring 2018

| Style (Layer: DARTRailLines) | ? ×   |
|------------------------------|-------|
| Line Settings<br>Style       |       |
| Width 1                      |       |
| Color                        |       |
| Opacity 100 🛓                |       |
| Arrowheads                   |       |
| Show one-way streets         |       |
| OK Cancel Apply              | Reset |

(3) In Display Manager, click the symbol the left of "DartRailLines" -> Change the color to black -> Change the size to "1" -> OK

- 2. Select the specific crimes of interest: Robbery and Aggravated Assault
- (1) Choose "Crime2015" as the active layer -> Selection -> Select by Conditions

| Select by Condition (Dataview: Crime                           | 2015)                              | 3 22          |  |  |  |
|----------------------------------------------------------------|------------------------------------|---------------|--|--|--|
| Enter a Condition                                              |                                    |               |  |  |  |
| UCR_OffDes = "ROBBERY" or UCR_OffDes = "AGGRAVATED<br>ASSAULT" |                                    |               |  |  |  |
|                                                                |                                    | Verify        |  |  |  |
| Condition Builder                                              | Set Name<br>Robbery \$ Agg Assault | Clear         |  |  |  |
| Operator List                                                  | Selection Method                   | Save          |  |  |  |
|                                                                | Create Set 👻                       | Load          |  |  |  |
| Function List 👻                                                | Other Sets                         |               |  |  |  |
| Values of UCR_OffDes                                           |                                    | -             |  |  |  |
|                                                                | Previous Conditions                |               |  |  |  |
| Select from visible features only                              | UCR_OffDes = "ROBBERY" or UCF      | CoffDes = ' ▼ |  |  |  |

**PRO TIP**: Directly typing the condition into the 'Enter a Condition' can be quicker than using 'Condition Builder'

(2) Make sure "Crime2015" is still the working layer -> Selection -> Select "Crime2015" -> Click "Status" and change to "Invisible" -> Click Apply -> Repeat for "Layer: Crime2015"

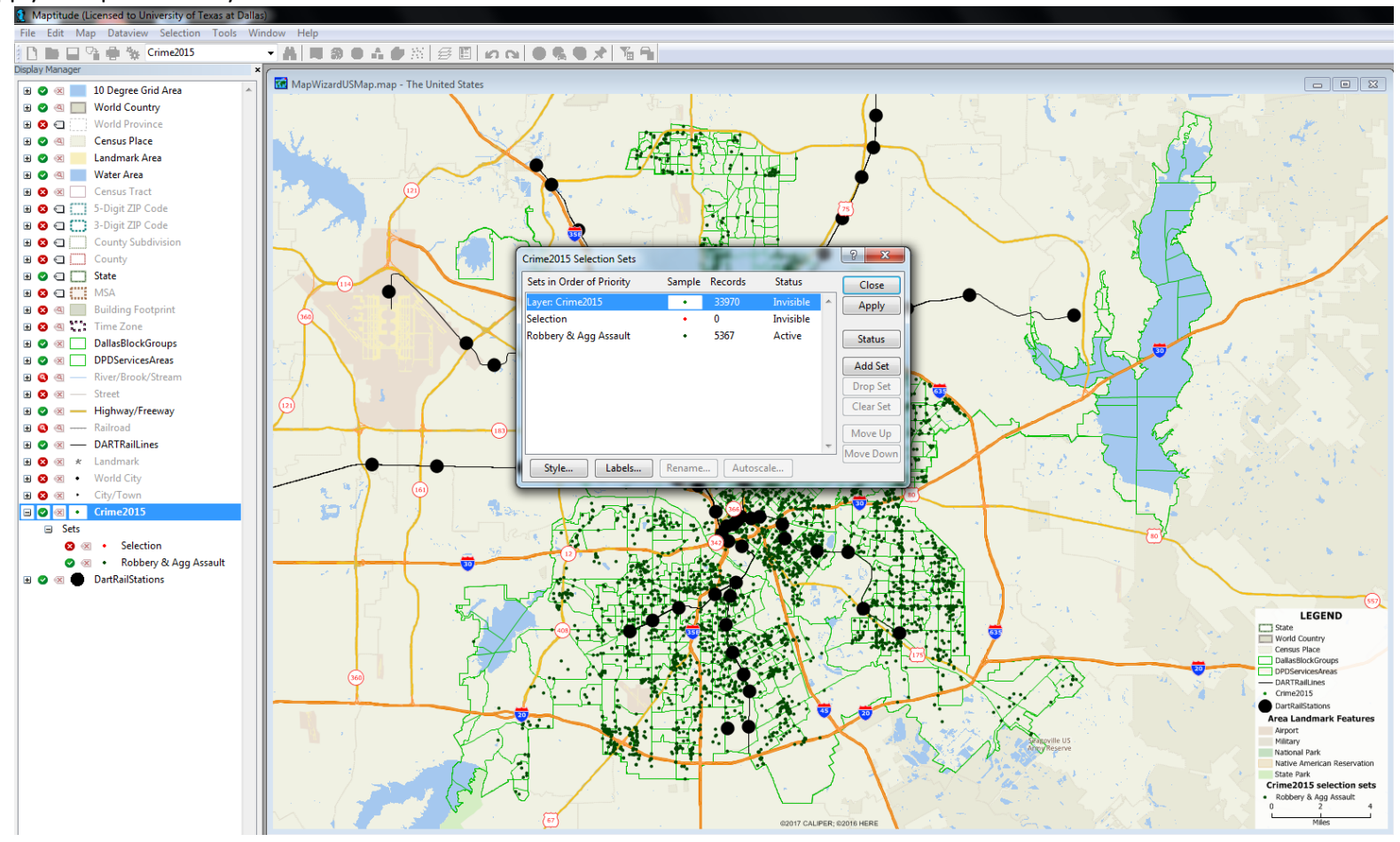

- 3. <u>Calculate and visualize the crime count per block group</u>
- (1) Choose "DallasBlockGroups" as the active layer -> Tools -> Analysis -> Overlay

| Overlay (Layer: DallasBlockGroups)                                                                                                    |   |
|----------------------------------------------------------------------------------------------------|---|
| Overlay All Features (1,055) V OK                                                                                                    |   |
| Buffer size 0 Miles V Cancel                                                                                                    |   |
| - With                                                                                                    |   |
| Layer Crime2015 Y Attributes                                                                                                    |   |
| Include Robberv & Appravated (5367)                                                                                                    |   |
| Count the Number of Features                                                                                                    |   |
|                                                                                                    |   |
| Reporting                                                                                                    |   |
| Title Overlay Report                                                                                                    |   |
|                                                                                                    |   |
| Buffer Names From                                                                                                    |   |
|                                                                                                    |   |
| Dataview1 - Overlay                                                                                                    |   |
| WaterArea BlockID CensusPop2015 [Crime2015 Data].ID [N Crime2015                                                                                                    |   |
| 24041 150000005483870405043 - 251591                                                                                                    |   |
| 31001 13000005401 130101403 2402 231073                                                                                                    | 0 |
| 735390 150000005401 13131 244<br>133 251824                                                                                                    | 0 |
| 7813969 1500000U5483970403013 – 251840                                                                                                    | 0 |
| 0 1500000US481130181242 3026 251862                                                                                                    | 0 |
| 131387 1500000US481130181241 7321 251877                                                                                                    | 0 |
| 4004938 1500000US483970403024 – 251895                                                                                                    | 0 |
| 2130896 1500000US483970403023 – 251913                                                                                                    | 0 |
| 2729364 1500000US483970401012 – 251931                                                                                                    | 0 |
| 1427830 150000US483970401011 – 251950                                                                                                    | 0 |
| 11904235 1500000US483970401021 – 251967                                                                                                    | 0 |
| 2039678 1500000US483970401022 – 251992                                                                                                    | 0 |
| 2460738 1500000US480850313102 – 252009                                                                                                    | 0 |
| 4109549 1500000US480850312021 – 252025                                                                                                    | 0 |
| 240067 1500000US483970402001 – 252043                                                                                                    | 0 |
| 10330291 1500000US481130164112 3624 19049                                                                                                    | 0 |
| 3685726 1500000US481130165221 1902 19101                                                                                                    | U |
| u 150000005481130165143 4113 19147                                                                                                    | 0 |
| 2344 1500000 15481130165112 2350 10167                                                                                                    | 2 |
|                                                                                                    | 0 |
| 0 15000000546113015111 1698 19182 1<br>0 0 15000000546113015111 1698 19182 10051                                                                                                    | 0 |
| 2311     1300000000     13010712     2330     13107       0     1500000000     1611     1698     19182     1       0     150000000000     1611301     1651     3065     19205       28871     16000000000000000000000000000000000000 |   |

| (2) Click and on the tool bar or map frame -> Thematic map -> Co | p frame -> Thematic map -> Color | 2) Click 획 on the tool bar |
|------------------------------------------------------------------|----------------------------------|----------------------------|
|------------------------------------------------------------------|----------------------------------|----------------------------|

| Settings Styl | es                   |             |     |             |
|---------------|----------------------|-------------|-----|-------------|
| General       |                      |             |     |             |
| Field         | [N Crime2015]        |             | •   | Save        |
| Method        | Optimal Breaks       |             | •   | Load        |
| # Classes     | 8                    | •           |     | Recalculate |
| Options       |                      |             |     |             |
| Ignore value  | s below              | or ab       | ove |             |
| Std. Dev. p   | er class             |             |     |             |
| Bre           | sk at                |             |     |             |
| Tre:          | at zeros as missing  | values      |     |             |
| Rou Rou       | ind off the values i | n each clas | 55  |             |
| V Incl        | ude counts in lege   | nd          |     |             |
|               |                      |             |     |             |

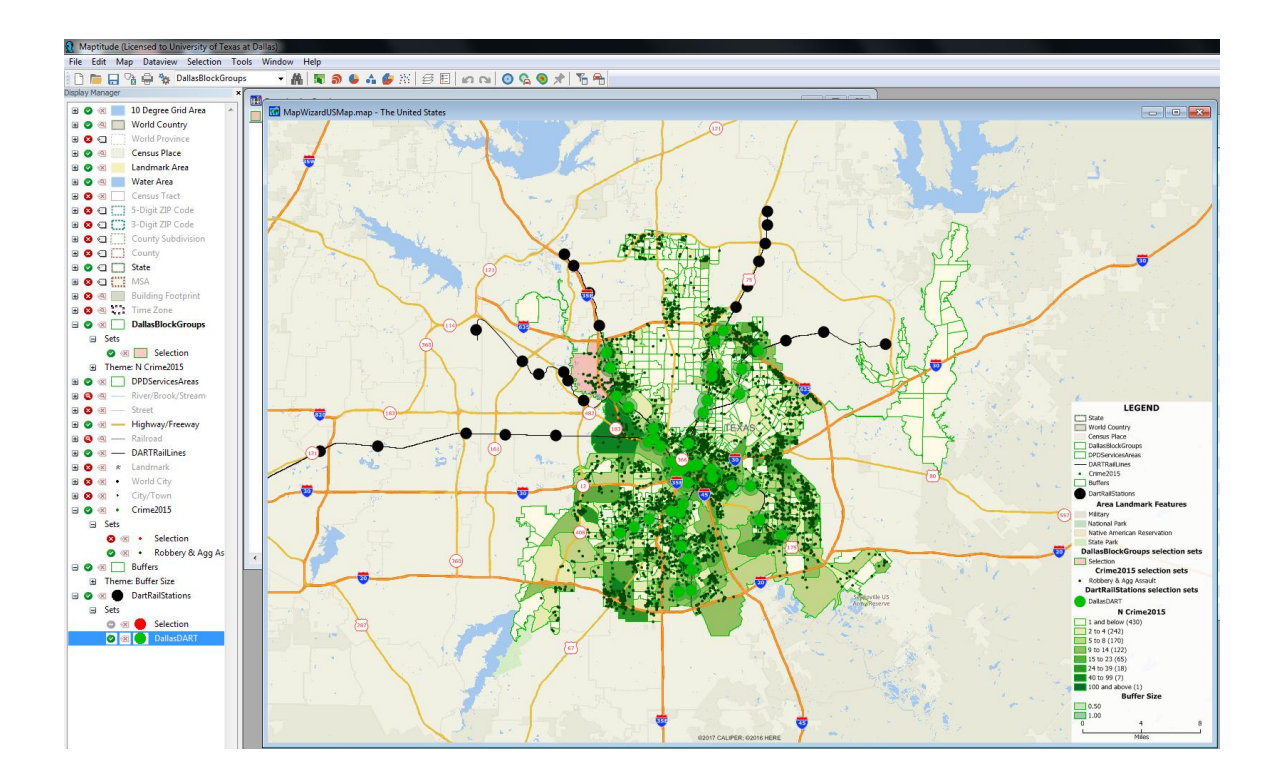

#### 4. Select stations by location within Dallas

(1) Choose "DARTRailStations" as the working layer -> Selection -> Select by Location

| Select by Location (Layer: DartRailStations) ? | x        |
|------------------------------------------------|----------|
| Select Based on Features in                    |          |
| Layer DallasBlockGroups                        | ~        |
| Selection Set All Features                     | ~        |
| Select DartRailStations features               |          |
| that are inside                                | <b>~</b> |
|                                                |          |
| Place selected DartRailStations features in    |          |
| Selection Set DallasDART                       | ~        |
| Selection Method Create Set                    | ~        |
| OK                                             | el       |

- 5. Generate buffer rings around the Dallas DART stations: 0.5km and 1km
- (1) Tools -> Analysis -> Buffers

**PRO TIP**: When creating and saving a new layer, shapefile or data table, give it a short self-explanatory name.

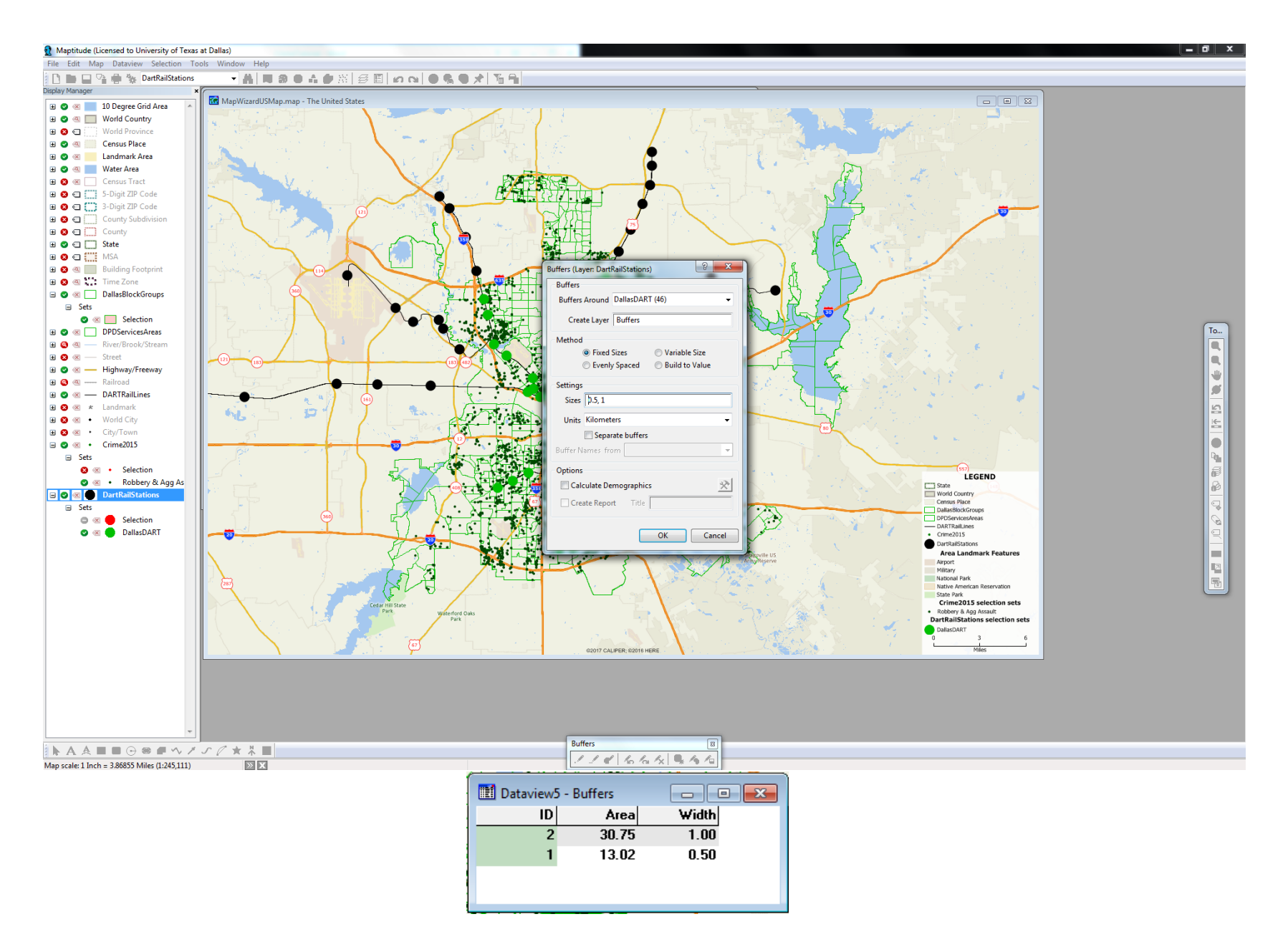

#### 6. Overlay the block group for population and crime count

(1) Choose the newly created "Buffer" layer as the working layer -> Tools -> Analysis -> Overlay

| Overlay    | All Feature | es (2)                 | • | ОК         |
|------------|-------------|------------------------|---|------------|
| uffer size | 0           | Miles                  | • | Cancel     |
| With       |             |                        |   |            |
| Layer      | DallasBloc  | kGroups                | - | Attributes |
| Include    | All Feature | es (1,055)             | • |            |
|            | Count       | the Number of Features |   |            |
| Reporting  | 9           |                        |   |            |
| Creat      | e a Report  |                        |   |            |
|            | Title       | Overlay Report         |   |            |
| Buffer Na  | mes From    |                        |   |            |

Click "Attributes" -> Click OK -> Give it a self-explanatory name (i.e: Buffer)

| Field                | Conv  | Add    | Highest    | Lowest  | Std Dev | Average | Weight by    |     |
|----------------------|-------|--------|------------|---------|---------|---------|--------------|-----|
| DallasBlockGroups.ID | copy  | Hou    | ringinese  | conca   | Statet  | Arcityc | None         | - 6 |
| AREA                 |       |        |            |         |         |         | None         |     |
| DATA                 |       |        |            |         |         |         | None         |     |
| GEOID10              |       |        |            |         |         |         | None         |     |
| LandArea             | -     |        |            |         |         |         | None         | - 1 |
| WaterArea            |       |        |            |         |         |         | None         |     |
| BlockID              |       |        |            |         |         |         | None         |     |
| CensusPop2015        |       | •      |            |         |         |         | None         |     |
| [Crime2015 Data].ID  |       |        |            |         |         |         | None         |     |
| [N Crime2015]        |       | •      |            |         |         |         | None         |     |
| OBJECTID             |       |        |            |         |         |         | None         |     |
| Choose Attributes:   |       |        |            |         |         |         | None         |     |
|                      |       |        |            |         |         |         |              |     |
| Filter               |       |        |            |         |         |         | OK Cana      | -   |
|                      |       |        |            |         |         |         | Cance        | -   |
|                      | A.C.A | ыlго - | JI as Plac | k Groun | n Data  | 1110    | oneusPon 201 |     |

Nicole Tremain, Spring 2018

## 7. Calculate the crime rate per buffer ring

(1) Keep the Dataview for the joined "Buffers" table open -> Click "Formula Fields" (🏂 ) in the main toolbar -> Enter the formula -> OK

| ormula (Dataview: Buffers overlaid on DallasBlock) |                              |             |  |  |  |  |  |
|----------------------------------------------------|------------------------------|-------------|--|--|--|--|--|
| [N Crime2015] / CensusPop2015                      | * 1000                       | ОК          |  |  |  |  |  |
|                                                    |                              | Cancel      |  |  |  |  |  |
|                                                    | Delete                       |             |  |  |  |  |  |
|                                                    |                              | Clear       |  |  |  |  |  |
|                                                    |                              | Verify      |  |  |  |  |  |
|                                                    |                              | Sum Fields  |  |  |  |  |  |
| Formula Builder                                    | Formula Fields               |             |  |  |  |  |  |
| Field List 👻                                       | Crime Rate 🔹                 | Save        |  |  |  |  |  |
| Operator List 👻                                    | Previous Formulas            | Load        |  |  |  |  |  |
| Function List 👻                                    | [N Crime2015] / CensusPop201 | 5 *100000 👻 |  |  |  |  |  |
| Values of CensusPop2015. 🗸                         |                              |             |  |  |  |  |  |

### Extra

#### Examine high crime density locations through a kernel density analysis

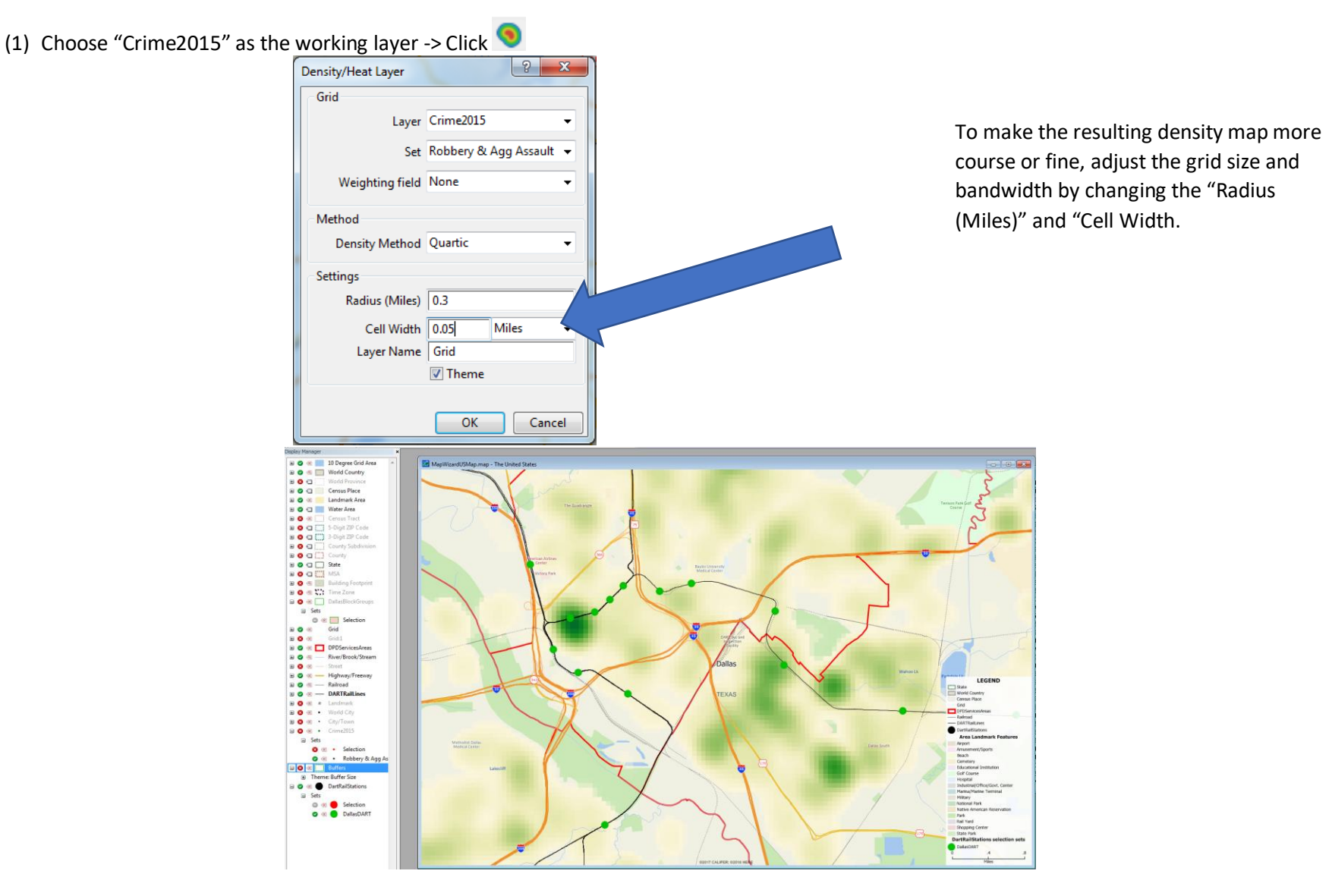

Nicole Tremain, Spring 2018